## How to upload BoQ in WAMIS

- 1. Go to Works  $\rightarrow$  Tendering  $\rightarrow$  Upload BOQ Details screen.
- 2. Click on <u>Click Here</u> link to download Excel Template.

| SEARCH    |                                           |                                                  |                 |                 |                                             |                   |                |                           |                 |             |               |          |              |         |
|-----------|-------------------------------------------|--------------------------------------------------|-----------------|-----------------|---------------------------------------------|-------------------|----------------|---------------------------|-----------------|-------------|---------------|----------|--------------|---------|
| Parent W  | /ork Number                               |                                                  |                 |                 |                                             |                   | F              | arent Work<br>Jescription |                 |             |               |          |              |         |
| Choose H  | lead                                      | 0000 All He                                      | eads            |                 |                                             | `                 | ✓ S            | cheme(Plan/Non Plan)      | All             |             |               | [        | ~            |         |
| Scheme    |                                           | Select                                           |                 |                 | ~                                           |                   | v              | Vork Type                 | Select          |             |               | [        | ~            |         |
| Category  | 1                                         | 🔾 Regular                                        | O Deposit       | t               |                                             |                   | A              | ccount Type               | AG Account      |             |               | [        | $\checkmark$ |         |
| BoQ Uplo  | oad Status                                | Not Upload                                       | led             |                 | ~                                           |                   |                |                           |                 |             |               |          |              |         |
| Filter    | r Clear                                   |                                                  |                 |                 |                                             |                   |                |                           |                 |             |               |          |              |         |
| CLICK HE  | CLICK HERE TO DOWNLOAD BOQ EXCEL TEMPLATE |                                                  |                 |                 |                                             |                   |                |                           |                 |             |               |          |              |         |
| UPLOAD    | BOQ                                       |                                                  |                 |                 |                                             |                   |                | NOTE : BO                 | Q DETAILS CAN B | e uploadei  | D MULTIPLE TI | IMES FOR | THE SA       | ME WORK |
| Departm   | ent (SOR Publ                             | ished by)                                        | Select          |                 | ~                                           | •                 | Branch         |                           | Selec           | t           |               |          | ~            | *       |
| SR Zone   |                                           |                                                  | Select          |                 | ~                                           | •                 | Work N         | umber                     | Pleas           | e Select Wo | ork           |          |              |         |
| Excel Fil | e                                         |                                                  |                 |                 | Browse                                      | •                 | Upload         |                           |                 |             |               |          |              |         |
| BOQ DE    | ETAILS                                    |                                                  |                 |                 |                                             |                   |                |                           |                 |             |               |          |              |         |
| Sr.No     | Work No.                                  | Work Descripti                                   | on              | Parent Work No. | Parent Work                                 | Descri            | iption         | Heads Classification      | n               | Category    | Work Type     | Select   | View         | Delete  |
| 1         | 415/1032/1                                | Construction of<br>platform at Raj<br>Sundargarh | tube well<br>ga | 415/1032        | Construction<br>platform at P<br>Sundargarh | of tube<br>atrapa | e well<br>Ida, | 13/2215/NP/01/800         | )/1012/14001/-  | Regular     | Tube Wells    | 0        | U.           | ×       |

3. Click on the <u>Click Here</u> link → System will prompt whether to Open, Save or Cancel the excel template → Click on the save button to save the excel template.

| CLICK HERE TO DOWNLOAD BOQ EXCEL TEMPLATE |                                                                                |               |                                                  |                 |                                   |                                                       |                      |         |                  |          |           |             |            |        |      |        |
|-------------------------------------------|--------------------------------------------------------------------------------|---------------|--------------------------------------------------|-----------------|-----------------------------------|-------------------------------------------------------|----------------------|---------|------------------|----------|-----------|-------------|------------|--------|------|--------|
| UPLO                                      | UPLOAD BOQ NOTE : BOQ DETAILS CAN BE UPLOADED MULTIPLE TIMES FOR THE SAME WORK |               |                                                  |                 |                                   |                                                       |                      |         |                  |          |           |             |            |        |      |        |
| Department (SOR Published by)Select       |                                                                                |               | × * Branch                                       |                 |                                   | anch                                                  | Select               |         |                  |          |           |             | V          |        |      |        |
| SR Zo                                     | ne                                                                             |               |                                                  | Select          |                                   | V                                                     | * Wo                 | ork Num | iber             |          | Pleas     | e Select Wo | ork        |        |      |        |
| Excel File Brow                           |                                                                                |               |                                                  |                 | Browse                            | * Upload                                              |                      |         |                  |          |           |             |            |        |      |        |
|                                           |                                                                                |               |                                                  |                 |                                   | al h <u>himitii i i i i i i i i i i i i i i i i i</u> |                      |         |                  |          |           |             |            |        |      |        |
| BOC                                       | ) DET.                                                                         | AILS          |                                                  |                 |                                   |                                                       |                      |         |                  |          |           |             |            |        |      |        |
| Sr.t                                      | No V                                                                           | Vork No.      | Work Descripti                                   | on              | Parent Work No.                   | Parent Work D                                         | escription           |         | Heads Classifica | ation    |           | Category    | Work Type  | Select | View | Delete |
| 1                                         | 4                                                                              | 15/1032/1     | Construction of<br>platform at Raj<br>Sundargarh | tube well<br>ga | 415/1032                          | Construction of<br>platform at Pat<br>Sundargarh      | tube well<br>rapada, |         | 13/2215/NP/01    | /800/101 | 2/14001/- | Regular     | Tube Wells | 0      | T    | X      |
|                                           |                                                                                |               |                                                  |                 |                                   |                                                       |                      |         |                  |          |           |             |            |        |      |        |
| (                                         | Οο γοι                                                                         | u want to ope | en or save <mark>Boq_Te</mark>                   | mplate.xls fror | n <mark>wamis-odisha.gov.i</mark> | n?                                                    |                      |         |                  | Open     | Save      | ▼ Can       | cel x      |        |      |        |

 enter necessary item in the item description of downloaded Excel Template → There are two more column 'Unit' And 'SR Year column' where the data will be populated in the drop down box ,user need to select the correct Unit and SR Year. A sample downloaded Excel template is shown below.

| м         | U                                                                         | U          | U      | L             |         |
|-----------|---------------------------------------------------------------------------|------------|--------|---------------|---------|
| Item Code | Item Description *                                                        | Quantity * | Rate * | Unit *        | Sr Year |
|           | Clearing and grubbing road land including uprooting rank vegetation,      |            |        |               |         |
|           | grass, bushes, shrubs, saplings and trees girth up to 300 mm, removal of  |            |        |               |         |
|           | stumps of trees cut earlier and disposal of unserviceable materials and   |            |        |               |         |
|           | stacking of serviceable material to be used or auctioned, up to a lead of |            |        |               |         |
|           | 1000 metres including removal and disposal of top organic soil not        |            |        |               |         |
|           | exceeding 150 mm in thickness as per specification and direction of       |            |        |               |         |
|           | Engineer -incharge.                                                       |            |        |               |         |
| 1         |                                                                           | 100        | 200    | Cubic Meters  | 2014    |
|           | Dismetalling of brick or stone masonary in lime or cement mortar above 3  |            |        |               |         |
|           | m height including stacking the useful materials for reuse and removing   |            |        |               |         |
| 2         | the derbis within 50 m lead.etc complete                                  | 40         | 100    | Square Meters | 2014    |
|           | Construction of embnkment with approved material obtained from borrow     |            |        |               |         |
|           | pits with all lifts and leads. Transporting to site by mechanical means   |            |        |               |         |
|           | within a lead of 5kms, spreading, grading to required slope and           |            |        |               |         |
|           | compacting to meet requirement Specifications for Road & Bridge works     |            |        |               |         |
| 3         | (4th Revision)and as per the direction of engineer in charge.             | 150        | 200    | Cubic Meters  | 2014    |

## 5. For uploading the BoQ. Go to Works → Tendering → Upload BOQ Details .Search work and click on select button to against the work.

| SEARCH                                    |                         |                 |             |                            |                                   |              |              |          |              |          |  |
|-------------------------------------------|-------------------------|-----------------|-------------|----------------------------|-----------------------------------|--------------|--------------|----------|--------------|----------|--|
| Parent Work Number                        | 213/403                 |                 |             | Parent Work<br>Description |                                   |              |              |          |              |          |  |
| Choose Head                               | 0000 All Heads          |                 | ~           | Scheme(Plan/No             | n Plan) 🔤All                      |              |              |          | ~            |          |  |
| Scheme                                    | No Scheme               | ~               |             | Work Type                  | Select                            |              |              | [        | $\checkmark$ |          |  |
| Category                                  | 🔿 Regular 🔹 Deposit     |                 |             | Account Type               | AG Account                        |              |              |          | ¥            |          |  |
| BoQ Upload Status                         | All                     | ~               |             |                            |                                   |              |              |          |              |          |  |
| Filter Clear                              |                         |                 |             |                            |                                   |              |              |          |              |          |  |
| CLICK HERE TO DOWNLOAD BOQ EXCEL TEMPLATE |                         |                 |             |                            |                                   |              |              |          |              |          |  |
| UPLOAD BOQ                                |                         |                 |             | N                          | DTE : BOQ DETAILS CAN I           | BE UPLOADE   | D MULTIPLE T | IMES FOR | THE SA       | AME WORK |  |
| Department (SOR Publishe                  | d by)Select             |                 | *           | Branch                     | Sele                              | ct           |              |          | ~            | ] *      |  |
| SR Zone                                   | Select                  |                 | *           | Work Number                | Plea                              | se Select Wo | ork          |          |              |          |  |
| Excel File                                |                         | Broy            | vse * l     | Upload                     |                                   |              |              |          |              |          |  |
| BOQ DETAILS                               |                         |                 |             |                            |                                   |              |              |          |              |          |  |
| Sr.No Work No. Wor                        | k Description           | Parent Work No. | Parent Work | Description                | Heads Classification              | Category     | Work Type    | Select   | View         | Delete   |  |
| 1 213/403/1 New                           | Work fr testing purpose | 213/403         | New Work fr | testing purpose            | 07-5054-80-190-<br>1277-35050-000 | Regular      | Buildings    | 0        |              | ×        |  |

## 6. Select the required details i.e- Department-> Branch-> SR Zone-> Browse the excel file → click the upload button→BOQ file will be uploaded.

| SEARCH                                    |                         |                     |          |                  |                      |                             |           |               |         |        |          |
|-------------------------------------------|-------------------------|---------------------|----------|------------------|----------------------|-----------------------------|-----------|---------------|---------|--------|----------|
| Parent Work Number                        | 213/403                 |                     |          | Par<br>Des       | ent Work<br>cription |                             |           |               |         |        |          |
| Choose Head                               | 0000 All Heads          |                     |          | ✓ Sch            | eme(Plan/Non Plar    | )All                        |           |               | [       | ¥      |          |
| Scheme                                    | No Scheme               | V                   |          | Wor              | k Type               | Select                      |           |               | [       | ×      |          |
| Category                                  | 🔿 Regular 🛛 🔿 Deposit   |                     |          | Acc              | ount Type            | AG Account                  |           |               | [       | ×      |          |
| BoQ Upload Status                         | All                     | $\checkmark$        |          |                  |                      |                             |           |               |         |        |          |
| Filter Clear                              |                         |                     |          |                  |                      |                             |           |               |         |        |          |
| CLICK HERE TO DOWNLOAD BOQ EXCEL TEMPLATE |                         |                     |          |                  |                      |                             |           |               |         |        |          |
| UPLOAD BOQ                                |                         |                     |          |                  | NOTE : I             | OQ DETAILS CAN B            | e uploade | D MULTIPLE TI | MES FOR | THE SA | AME WORK |
| Department (SOR Published                 | by) Works               |                     | ▼ *      | Branch           |                      | All                         |           |               |         | ¥      |          |
| SR Zone                                   | Cuttack Zone            |                     | ▼ *      | Work Nun         | nber                 | 213/403/1                   |           |               |         |        |          |
| Excel File                                | C:\Users\UditNaraya     | n\Desktop\B Browse. | *        | Upload           |                      |                             |           |               |         |        |          |
| BOQ DETAILS                               |                         |                     |          |                  |                      |                             |           |               |         |        |          |
| Sr.No Work No. Work                       | Description             | Parent Work No. Par | rent Wor | k Description    | He                   | ads Classification          | Category  | Work Type     | Select  | View   | Delete   |
| 1 213/403/1 New                           | Work fr testing purpose | 213/403 Nev         | w Work f | r testing purpos | e 07-<br>127         | 5054-80-190-<br>7-35050-000 | Regular   | Buildings     | ۲       | L.     | ×        |

7. To show the uploaded BoQ details. Click the select radio button → Click on View icon to see the BOQ details

| BOQ DET | AILS                                                                                                    |      |             | Amount in Rs. |           |  |  |  |  |
|---------|----------------------------------------------------------------------------------------------------|------|-------------|---------------|-----------|--|--|--|--|
| Sr. No. | Item Description                                                                                                    | Unit | Rate        | Quantity      | Amount    |  |  |  |  |
| 1       | Clearing and grubbing road land including uprooting rank vegetation, grass,<br>bushes, shrubs, saplings and trees girth up to 300 mm, removal of stumps of<br>trees cut earlier and disposal of unserviceable materials and stacking of<br>serviceable material to be used or auctioned, up to a lead of 1000 metres<br>including removal and disposal of top organic soil not exceeding 150 mm in<br>thickness as per specification and direction of Engineer -in ?charge. | cum  | 200.0000    | 100.0000      | 20,000.00 |  |  |  |  |
| 2       | Dismetalling of brick or stone masonary in lime or cement mortar above 3 m<br>height including stacking the useful materials for reuse and removing the<br>derbis within 50 m lead.etc complete                                                                                                    | sqm  | 90.0000     | 40.0000       | 3,600.00  |  |  |  |  |
| 3       | Construction of embnkment with approved material obtained from borrow pits<br>with all lifts and leads. Transporting to site by mechanical means within a lead<br>of 5kms, spreading, grading to required slope and compacting to meet<br>requirement Specifications for Road & Bridge works (4th Revision)and as per<br>the direction of engineer in charge.                                                                                                    | cum  | 200.0000    | 150.0000      | 30,000.00 |  |  |  |  |
|         |                                                                                                    |      |             |               |           |  |  |  |  |
|         | Total Amount : 53600                                                                                                    |      |             |               |           |  |  |  |  |
|         | Tender Amount - 0.00                                                                                                    |      |             |               |           |  |  |  |  |
|         |                                                                                                    | 10   | act ranounc |               |           |  |  |  |  |

8. To delete the uploaded BoQ details, Click on delete icon to delete the all the BOQ records uploaded → It will ask confirmation whether you want to delete the records → Click on OK button to delete all the records.

| Parent Work Number                       | 213/403                 |                      |                             | Parent Work<br>Description |                              |                       |             |              |  |  |  |
|------------------------------------------|-------------------------|----------------------|-----------------------------|----------------------------|------------------------------|-----------------------|-------------|--------------|--|--|--|
| Choose Head                              | 0000 All Heads          |                      | ~                           | Scheme(Plan/Non Plar       | 1)All                        |                       | ¥           |              |  |  |  |
| Scheme                                   | No Scheme               | Mossa                | ao from wohnogo             | ×                          | Select                       |                       | V           |              |  |  |  |
| Category                                 | ⊖Regular ⊖D             | IVIESSO              | ge nom webpage              |                            | AG Account                   |                       | ×           |              |  |  |  |
| BoQ Upload Status                        | All                     |                      |                             |                            |                              |                       |             |              |  |  |  |
| Filter Clear                             | C C                     | Do You Want To Delet | e The All Boq Details For S |                            |                              |                       |             |              |  |  |  |
| CLICK HERE TO DOWNLOAD BOQ EXCEL TEMPLAT |                         |                      |                             |                            |                              |                       |             |              |  |  |  |
| UPLOAD BOQ                               |                         |                      | ОК                          | Cancel                     | BOQ DETAILS CAN B            | E UPLOADED MULTIPLE T | IMES FOR TI | IE SAME WORK |  |  |  |
| Department (SOR Publishe                 | d by) Works             |                      |                             |                            | All                          |                       |             | *            |  |  |  |
| SR Zone                                  | Cuttack Zone            |                      | V * Work                    | Number                     | 213/403                      | 3/1                   |             |              |  |  |  |
| Excel File                               | C:\Users\UditNara       | ayan\Desktop\B Bro\  | wse * Upload                |                            |                              |                       |             |              |  |  |  |
| BOQ DETAILS                              |                         |                      |                             |                            |                              |                       |             |              |  |  |  |
| Sr.No Work No. Work                      | k Description           | Parent Work No.      | Parent Work Descript        | ion He                     | ads Classification           | Category Work Type    | Select V    | ew Delete    |  |  |  |
| 1 213/403/1 New                          | Work fr testing purpose | 213/403              | New Work fr testing pu      | urpose 07-<br>127          | 5054-80-190-<br>77-35050-000 | Regular Buildings     | ۲           |              |  |  |  |

9. After clicking on Ok button to delete all the records → Alert message will be shown like this that the records are deleted successfully.

| Alert                     | Alert      |           |              |   |                            |            |                                        |                      |  |  |  |
|---------------------------|------------|-----------|--------------|---|----------------------------|------------|----------------------------------------|----------------------|--|--|--|
| BoQ Details Deleted Succ  | essfully   |           |              |   |                            |            |                                        |                      |  |  |  |
| SEARCH                    |            |           |              |   |                            |            |                                        |                      |  |  |  |
| Parent Work Number        | 213/403    |           |              |   | Parent Work<br>Description |            |                                        |                      |  |  |  |
| Choose Head               | 0000 All H | eads      |              |   | ✓ Scheme(Plan/             | Non Plan)  | All                                    | $\checkmark$         |  |  |  |
| Scheme                    | No Scheme  | 2         | $\checkmark$ |   | Work Type                  |            | Select                                 | $\checkmark$         |  |  |  |
| Category                  | ○ Regular  | ○ Deposit |              |   | Account Type               |            | AG Account                             | $\checkmark$         |  |  |  |
| BoQ Upload Status         | All        |           | ~            |   |                            |            |                                        |                      |  |  |  |
| Filter Clear              |            |           |              |   |                            |            |                                        |                      |  |  |  |
| CLICK HERE TO DOWNLOAD    | BOQ EXCEL  | TEMPLATE  |              |   |                            |            |                                        |                      |  |  |  |
| UPLOAD BOQ                |            |           |              |   |                            | NOTE : BOO | Q DETAILS CAN BE UPLOADED MULTIPLE TIM | ES FOR THE SAME WORK |  |  |  |
| Department (SOR Published | d by)      | Works     | ~            | * | Branch                     |            | All                                    | ✓ *                  |  |  |  |
| SR Zone                   |            | Select    | ~            | • | Work Number                |            | Please Select Work                     |                      |  |  |  |
| Excel File                |            |           | Browse       |   | Unload                     |            |                                        |                      |  |  |  |

## Note:-

- 1) BoQ details can only be uploaded if Technical Sanction (TS) details are available in WAMIS.
- BoQ can be uploaded/Deleted /Modified if the tender details are not filled up for that work. Once the tender details are filled up,no BoQ will be uploaded for the work.
- 3) BoQ will be upload as per the given format in WAMIS only.No Other format BoQ will be uploaded in wamis